بسمه تعالى

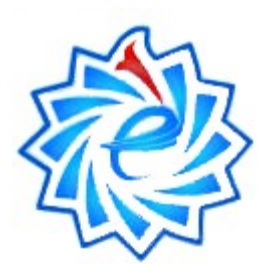

مركز أموزش الكترونيكي

# دانشگاه تربیت دبیر شهید رجایی

**SOEE (School of e-Education)** 

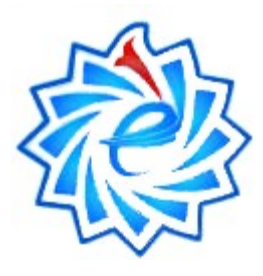

# ابتدا از طریق لینک زیر و فقط با استفاده از **مرور گر فایرفاکس** وارد صفحه اصلی سامانه شوید.

#### lms.sru.ac.ir/

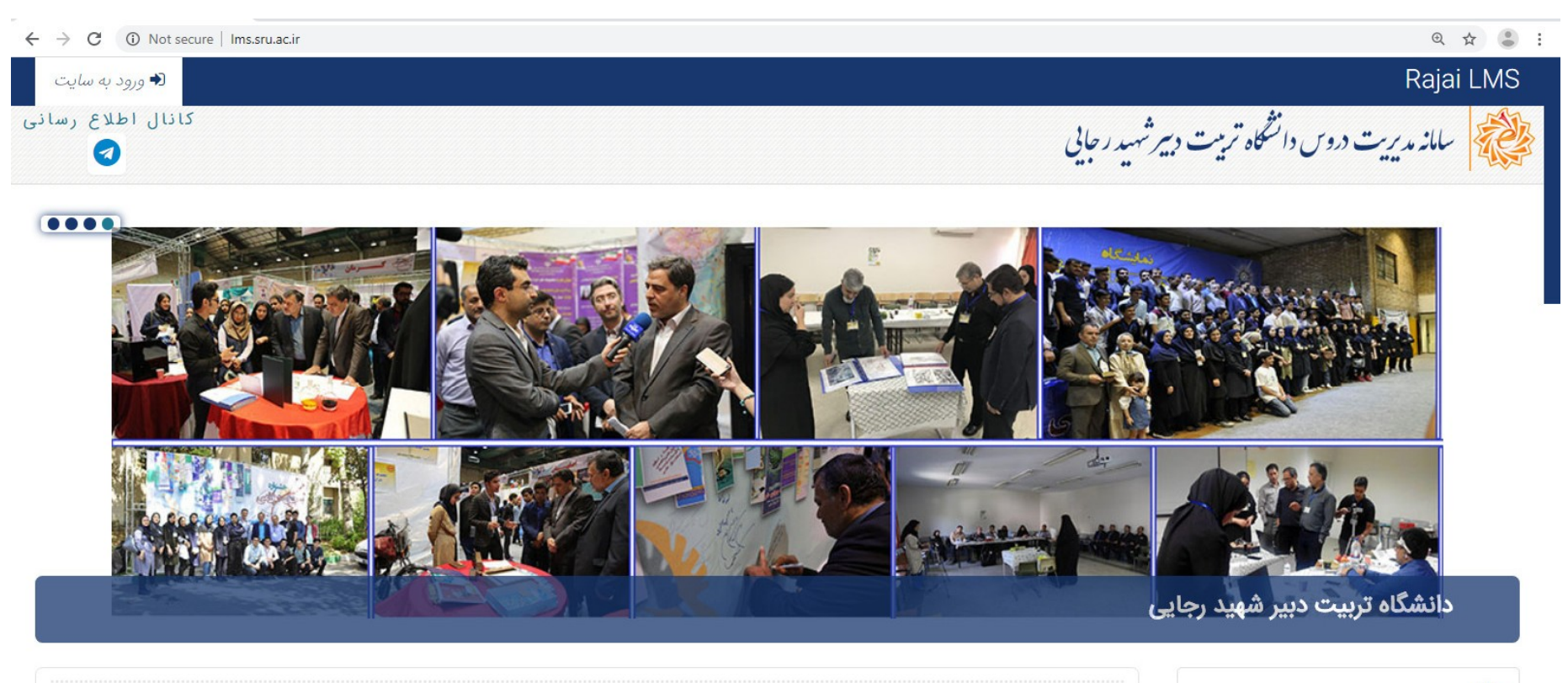

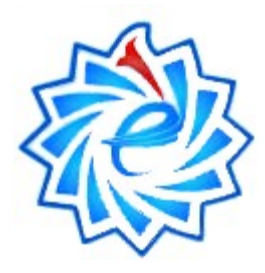

در این قسمت نام کاربری و کلمه عبور را وارد نمایید.

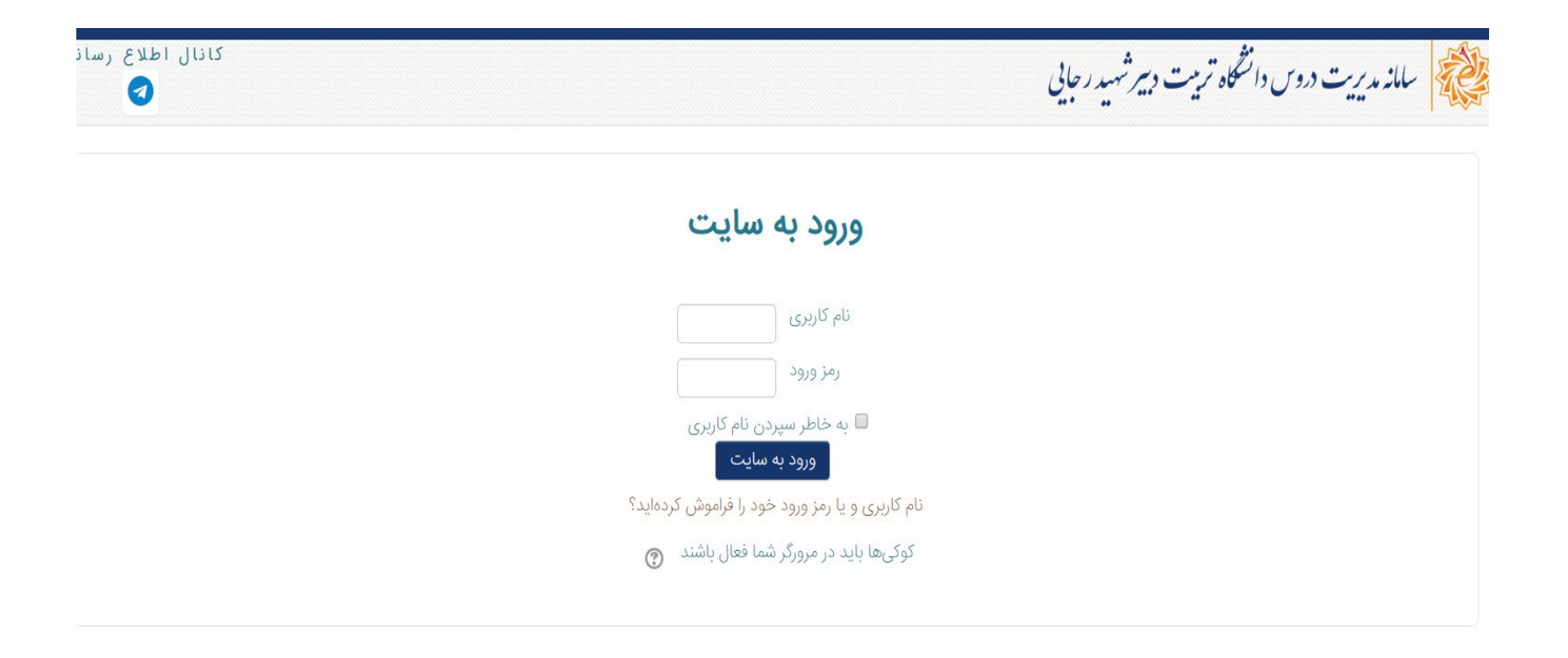

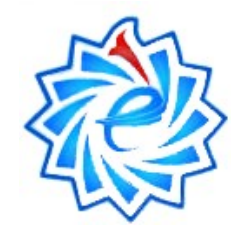

قبل از هر کاری برای استفاده از امکانات سامانه ابتدا از قسمت نرم افزارهای ضروری کلیه نرم افزارهای موجود را ذخیره و در رایانه خود اجرا نمایید. ابتدا فلش پلیر فایرفاکس سپس پلاگین کلاس مجازی را دانلود و نصب نمایید.

| Rajai LMS 🚔 درسهای من ۲                              |                                                                   |                                                          |                                                          | 🔔 🚺 🏠 مهندس اردوخاني                                                                              |
|------------------------------------------------------|-------------------------------------------------------------------|----------------------------------------------------------|----------------------------------------------------------|---------------------------------------------------------------------------------------------------|
| 🖨 میز کار                                            |                                                                   |                                                          |                                                          | کی مهندس اردوخاني مدير سامانه<br>کی تغيير نقش به<br>ف ت حيحات                                     |
| میز کار                                              | جستجوی درس.                                                       | تفجستجو در محتواي دروس                                   | کاریږ واردشده                                            | پ رچيکان                                                                                          |
| صفحة اصلى سايت                                       | 🛃 تابلوی اعلانات                                                  |                                                          |                                                          | 🎟 نفویم<br>🖃 مطالب نیان شده در تالارها                                                            |
| تقويم                                                | طرح مباحثة جديد                                                   | طرح مباحثة جديد                                          |                                                          | 🔳 مباحثات                                                                                         |
| درسهای من                                            | فایل درس اخلاق حرفه ای و کارآهٔ<br>22 دی، 14:37 مهندس اردوخاني مد | نرینی ویژه دانشجویان روزانه و شبانه دانشگاه<br>بر سامانه | مروقة 🛍                                                  | 🖃 نمرات اخذ شده<br>🖨 خروج از سایت                                                                 |
| ICDL                                                 | ويرايش اطلاعات مهم<br>13 شهريور، 10.43 مهندس اردوخاني             | مدير سامانه                                              |                                                          |                                                                                                   |
| دوره آموزشي روزنامه نگاري                            | ثبت كليه نمرات دروس تخصصی<br>2 شهریور، 10:20 مهندس اردوخاني ه     | و نظری<br>دیر سامانه                                     | الم افزارهای ف 💷 ازم افزارهای ف                          | روری 🖯                                                                                            |
| کلاس های تخصصي تابستان                               | موضوعات مورد بحث قديمىتر                                          | 2                                                        | جهت در با شاهانه امر<br>سستمتان نصب نیم                  | رس التدوليدی، ملتدن است به هر<br>يدا كنيد. چنانچه نرم افزار مورد i<br>ت و با حداقا، هاي نسخه مورد |
| انتخاب قطب حضوري                                     |                                                                   |                                                          | ندارد، مي توانيد نرم                                     | فزار مربوطه را از این قسمت دریا                                                                   |
| قطب مجري كلاس هاي تخصصي                              | 🗮 نمای کلی درس                                                    |                                                          | نصب کنید.<br>درم افزار های سیستم<br>مذف کننده فاش        | مای شخصی (PC)                                                                                     |
| آموزش طرح درس نويسي                                  |                                                                   |                                                          | **********                                               | 515 J                                                                                             |
| روانشناسي و کاربرد آن در آموزش                       |                                                                   |                                                          | • قلس پنیز مروربر<br>**********************************  | ایرفا دس<br>مم                                                                                    |
| فلسفه تعليم و تربيت رسمي و عمومي در جمهوري<br>اسلامي |                                                                   |                                                          | • فلش پلیر مرورگر<br>*********                           | ea<br>I                                                                                           |
| ارزشيابي يادگيري                                     |                                                                   |                                                          | <ul> <li>پلاگین کلاس مج</li> <li>************</li> </ul> | ي ويندوز                                                                                          |
| اصول و فنون راهنمايي و مشاوره                        |                                                                   |                                                          | • پلاگین کلاس مج<br>***********                          | ي مک                                                                                              |
| بيشتر                                                |                                                                   |                                                          | <ul> <li>نرم افزار پخش کل</li> </ul>                     | س مجازي آفلاين (FLV Player)                                                                       |

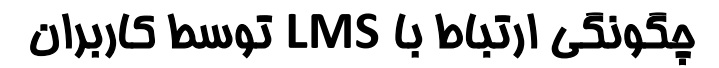

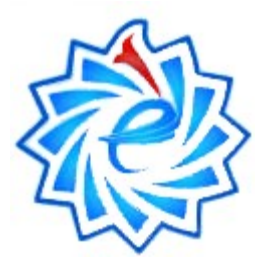

سپس بر روی درس های من کلیک نموده و وارد محتوای درس شوید.

| 🜲 🎲 مهندس اردوخاني 👻                                                                                                    |                                                                                                    |                                                                                         | Rajai LMS 📾 درسهای من 🕨                              |         |
|----------------------------------------------------------------------------------------------------|----------------------------------------------------------------------------------------------------|-----------------------------------------------------------------------------------------|------------------------------------------------------|---------|
| 🛓 مهندس اردوخاني مدير سامانه<br>🐕 تغيير نقش به                                                                                                    |                                                                                                    |                                                                                         | 쓤 میز کار                                            |         |
| کاربر واردشده 🌣 ترجیحات                                                                                                    | ◙ جستجو در محتوای دروس                                                                                                    | جستجوی درس:                                                                             | میز کار                                              | مدار في |
| ا تقویم<br>مطالب بیان شده در تالارها                                                                                                    |                                                                                                    | 🛃 تابلوی اعلانات                                                                        | صفحة اصلى سايت                                       |         |
| 🖿 لینک های مفیا 📰 م <i>باحثات</i>                                                                                                    |                                                                                                    | طرح مباحثة جديد                                                                         | تقويم                                                |         |
| <ul> <li>نمرات اخذ شده</li> <li>خوج از سایت</li> </ul>                                                                                                    | دانشجویان روزانه و شپانه دانشگاه                                                                                                    | -<br>فایل درس اخلاق حرفه ای و کارآفرینی ویژه<br>22 دی، 14:37 مهندس اردوخانی مدیر سامانه | ا<br>درسهای من                                       |         |
|                                                                                                    |                                                                                                    | ويرايش اطلاعات مهم<br>13 شهريور، 10:43 مهندس اردوخاني مدير سامانه                       | ICDL                                                 |         |
| 🖬 نرم افزارهای ضروری 😑 🗈                                                                                                    | ثبت کلیه نمرات دروس تخصصی و نظری<br>2 شهریور، 10:00 مهندس اردوخانی مدیر سامانه آموزش الکترونیکی، ممکن است<br>موضوعات مورد بحث قدیمیتر<br>مستیمتان نصب نیست و با حداقا. های زیر |                                                                                         | دوره آموزشي روزنامه نگاري                            |         |
| چهه کار با شامه امورش المارولینی، شکل اسک به هر یک از<br>رم افزارهای زیر نیاز پیدا کنید. چنانچه نرم افزار مورد نظر در<br>سستمتان نصب نیست و یا حداقل های نسخه مورد نیاز را |                                                                                                    |                                                                                         | کلاس های تخصصي تابستان                               |         |
| دارد، مي توانيد نرم افزار مربوطه را از اين قسمت دريافت و                                                                                                    | 3                                                                                                    |                                                                                         | انتخاب قطب حضوري                                     |         |
| صب نید.<br>نرم افزار های سیستم های شخصی (PC)<br>• حذف کننده فلش بلیر                                                                                                    |                                                                                                    | 🗮 نمای کلی درس                                                                          |                                                      |         |
| **********                                                                                                    |                                                                                                    |                                                                                         | آموزش طرح درس نويسي                                  |         |
| - دىس پىير مرورىر قايرە ئىس<br>************<br>• فلش ، بلىرەرە گ كرەم                                                                                                    |                                                                                                    |                                                                                         | روانشناسي و کاربرد آن در آموزش                       |         |
| *************************************                                                                                                    |                                                                                                    |                                                                                         | فلسفه تعليم و تربيت رسمي و عمومي در جمهوري<br>اسلامي |         |
| <ul> <li>پلاگین کلاس مجازی ویندوز</li> </ul>                                                                                                    |                                                                                                    |                                                                                         | ارزشيابي يادگيري                                     |         |
| <ul> <li>پلاگین کلاس مجازی مک</li> <li>************</li> </ul>                                                                                                    |                                                                                                    |                                                                                         | اصول و فنون راهنمايي و مشاوره                        | 0       |
| <ul> <li>نرم افزار پخش کلاس مجازي آفلاين (FLV Player)</li> </ul>                                                                                                    |                                                                                                    |                                                                                         | بیشتر                                                |         |

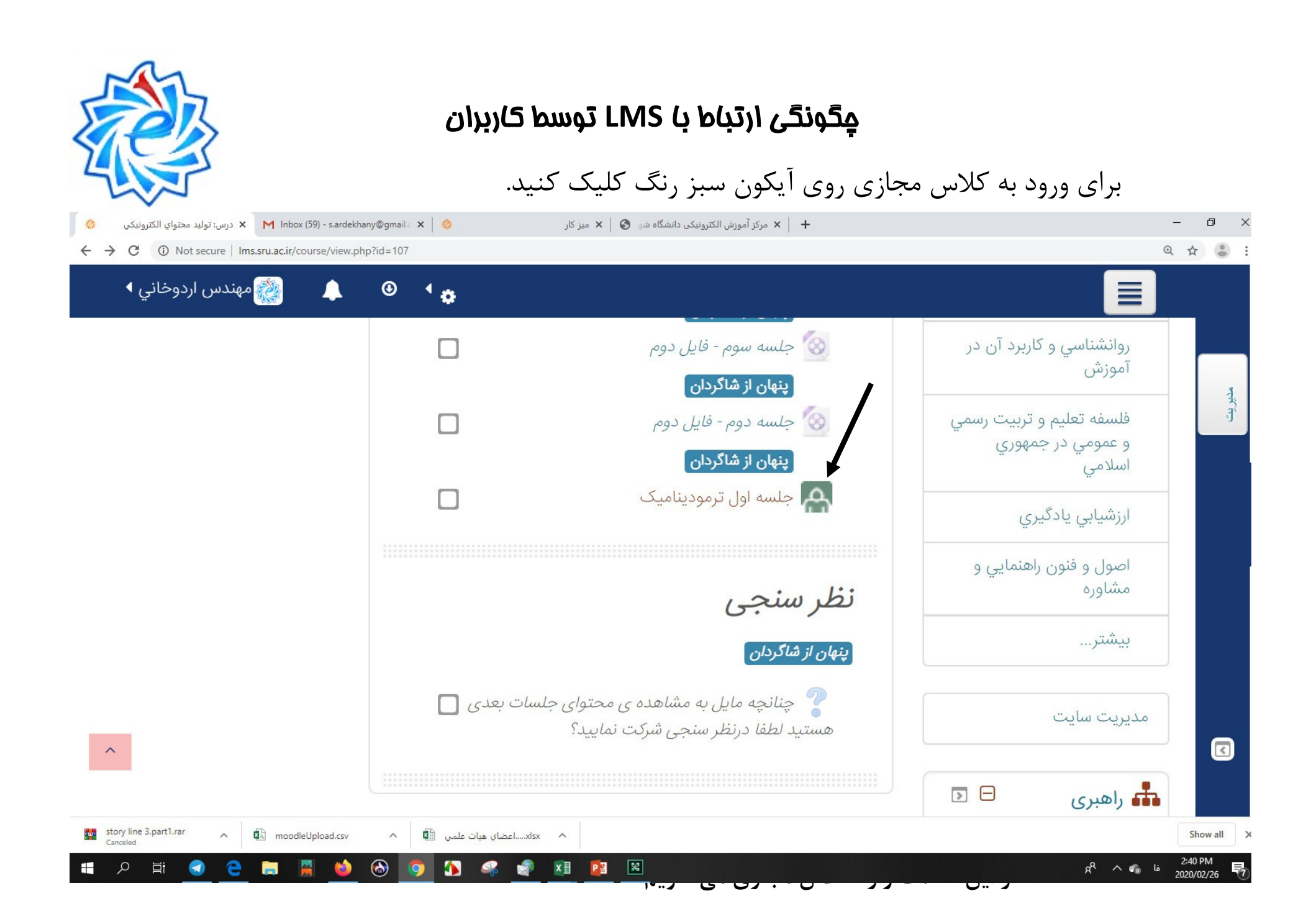

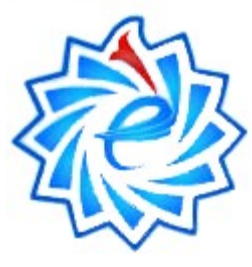

# پس از کلیک روی آیکون کلاس مجازی روی مستطیل سرمه ای رنگ با عنوان ورود به کلاس کلیک کنید.

| د محتواي الكترونيكي             | توليد             | محتواي الكتروني                                                                                                    | كى                                                   |                                    |                                      |                          |
|---------------------------------|-------------------|----------------------------------------------------------------------------------------------------|------------------------------------------------------|------------------------------------|--------------------------------------|--------------------------|
| ت کنندگان                       |                   | عنوان کلاس :خلسه اول ترمودینامیک                                                                                                    |                                                      |                                    |                                      |                          |
| ها                              |                   |                                                                                                    |                                                      |                                    |                                      |                          |
| عمومى                           |                   | جهت تست نمودن پورت 1935 - ورژن فلش پلير و پلاگين کلاس مجازي اينجا را <mark>کليک</mark> کنيد.<br>اگر محنگار شاهندا شرو محمد منا المحتوط به عامل اين اخر کرد. مکار محمد کار محمد کار محمد کار کرد. کار کرد او م |                                                      |                                    |                                      |                          |
| آموزش storyline جهت توليد محتوا |                   |                                                                                                    | م مساعدة ارسيو دروس، پيغام اعدا<br>تا مشكل برطرف شده | و بتوانيد آرشيو هاي آن درس را مشاه | وي نينک ورود به کدس ک<br>مده نماييد. |                          |
| نظر سنجى                        |                   |                                                                                                    | ورود                                                 | ه کلاس : جلسه اول ترمودینامیک      |                                      |                          |
| کا,                             | #                 | عنوان جلسه                                                                                                    | تاريخ شروع                                           | تاريخ پايان                        | مدت زمان<br>00:01:24                 | لینک دانلود              |
| دۇ اچا ، سارت                   |                   | جنسه اول ترمودینامیت_0                                                                                                    | 1390/12/7 13.29                                      | 1390/12/7 13:31                    | 00.01.34                             | مجور دانود صادر نشده اشد |
| ه اعلی شایت                     | ◄ جلسه دوم - فايل | یل دوم (پنهان)                                                                                                    |                                                      | رفتن به                            |                                      | •                        |
|                                 | چنانچه مایل       | ل به مشاهده ی محتوای جلسات بعدی<br>در در ( ( در ) •                                                                                                    | ی<br>هستید لطفا درنظر سنجی شرکت                      |                                    |                                      |                          |
|                                 |                   | (الملي) ، متتريم                                                                                                    |                                                      |                                    |                                      |                          |
|                                 |                   |                                                                                                    |                                                      |                                    |                                      |                          |
| وره آموزشي روزنامه نگاري        |                   |                                                                                                    |                                                      |                                    |                                      |                          |
|                                 |                   |                                                                                                    |                                                      |                                    |                                      |                          |

| 5 AN     | مِحُونحَی ارتباط با LMS توسط کاربران                               |           |
|----------|--------------------------------------------------------------------|-----------|
| عال باشد | شدن صفحه کلاس مجازی لطفا میکروفون  به سیستم متصل و دکمه ضبط حتما ف | پس از باز |
|          |                                                                    |           |

| 🍓 ورود به کلاس (Sharing) - Mozilla Firefox            |                                                                     | - 0 ×                                     |
|-------------------------------------------------------|---------------------------------------------------------------------|-------------------------------------------|
| ☑ 2 million wc.sru.ac.ir/r107iqb2dv31/?launcher=false |                                                                     | ···· 🖂 🖆                                  |
| 췒 Meeting Layouts Pods Audio 🛛 🔹 🖉 🗸 🗕 🗸 🚽            |                                                                     | 🔴 Help 🔐                                  |
| Share Er                                              | Video                                                               | Record Meeting Session is being recorded. |
|                                                       | Sta                                                                 | Pause Recording Stop Recording ng         |
|                                                       |                                                                     | Discussion<br>Collabo                     |
|                                                       | Attendees (1)                                                       | <u>=</u> *                                |
| Por Por                                               | Active Speakers Hosts (1)                                           |                                           |
|                                                       | مهندس ارتو هایی منیر سامانه<br>Presenters (0)                       |                                           |
|                                                       | ▶ Participants (0)                                                  |                                           |
| Share My Screen (Secure) 🔻                            |                                                                     |                                           |
|                                                       | Chat (Everyone)                                                     | ≡                                         |
|                                                       | ىبى يەپلەس اردوخاني مدير سامالە<br>ىيبى يەپلەس اردوخاني مدير سامالە | -0                                        |
|                                                       | Everyone                                                            | <b>)</b> × +                              |
| 🛋 🔎 🛱 🥑 🖻 🗮 赵 🗞 🥥 🌆 🚅 🖉 🖉 🖉                           |                                                                     | g <sup>R</sup> ^ C ENG 2020/03/02         |

چنانچه نرم افزارها را درست نصب نموده باشید صفحه کلاس مجازی مطابق شکل باز خواهد شد. برای ضبط توضیحات هر صفحه فایل کلاس، حتما از منوی meeting، گزینه record meeting را فعال نمایید. توجه داشته باشید که هدفون شما به سیستم متصل و علامت آن در نوار بالای صفحه سبز بوده و موقع صحبت کردن نشانه های سیگنالی داشته باشد.

مِحُونِحَی ارتباط با LMS توسط کاربران

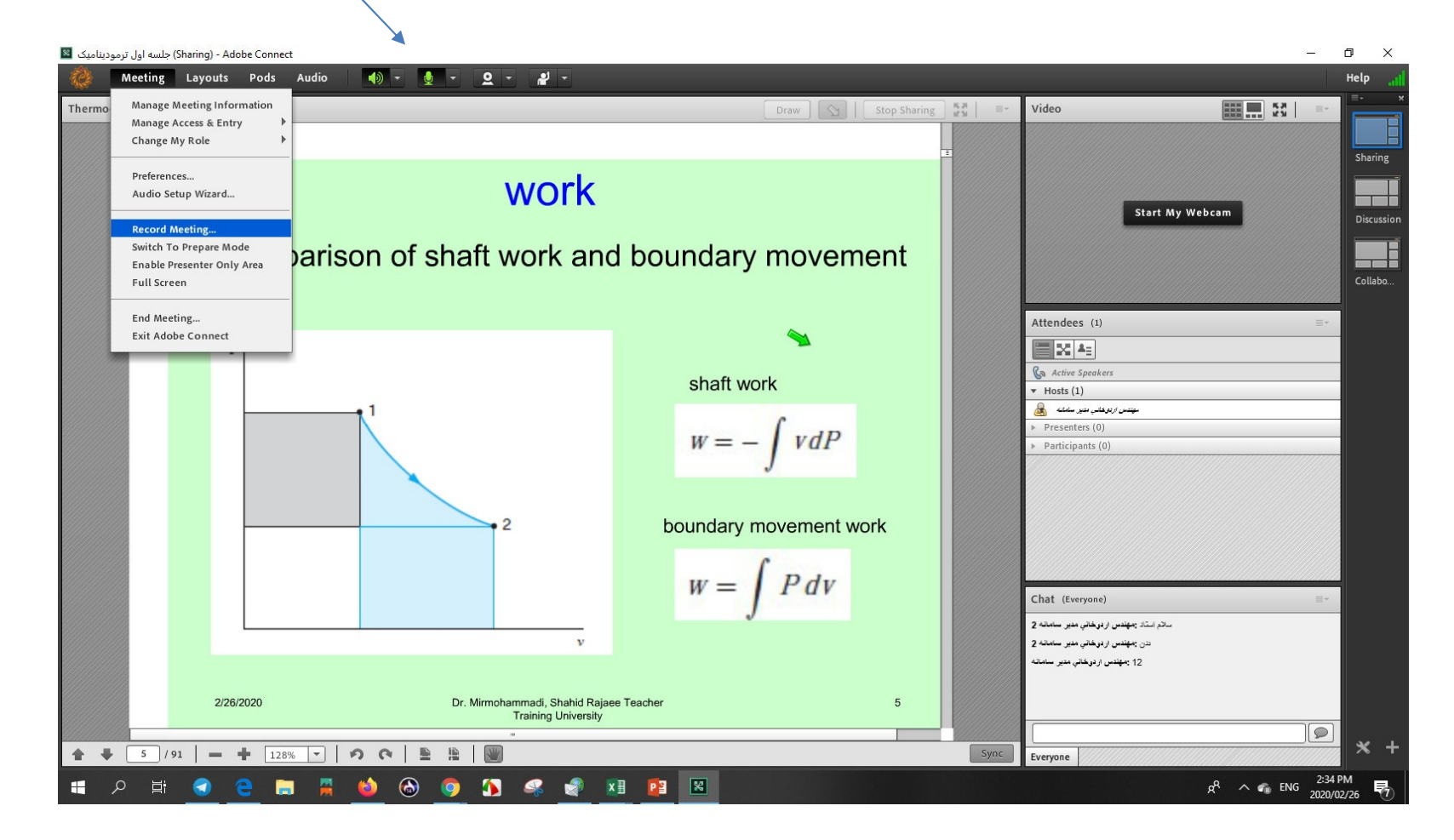

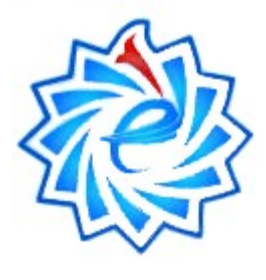

چنانچه نرم افزارها را درست نصب نموده باشید صفحه کلاس مجازی مطابق شکل باز خواهد شد. نام استاد و دانشجوها در منوی سمت راست قابل مشاهده خواهد بود اساتید می توانند به منظور ارائه محتوا توسط دانشجو در این صفحه مطابق شکل به آنها دسترسی بدهند

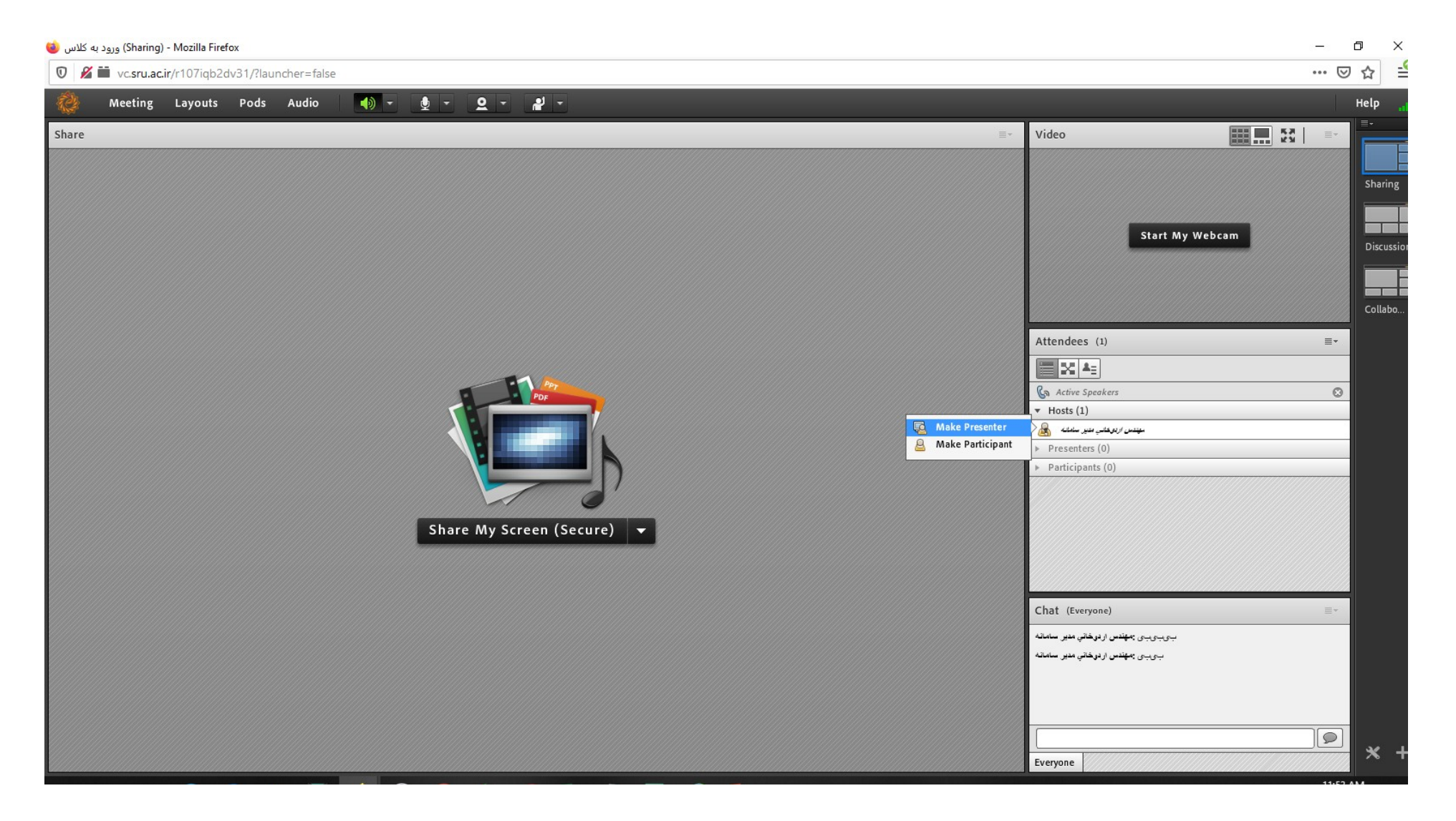

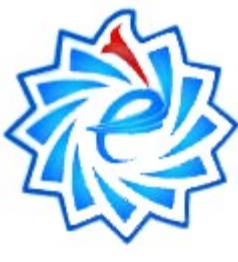

در صفحه کلاس مجازی مطابق با تصویر استاد می تواند فایل درس خود را به اشتراک بگذارد

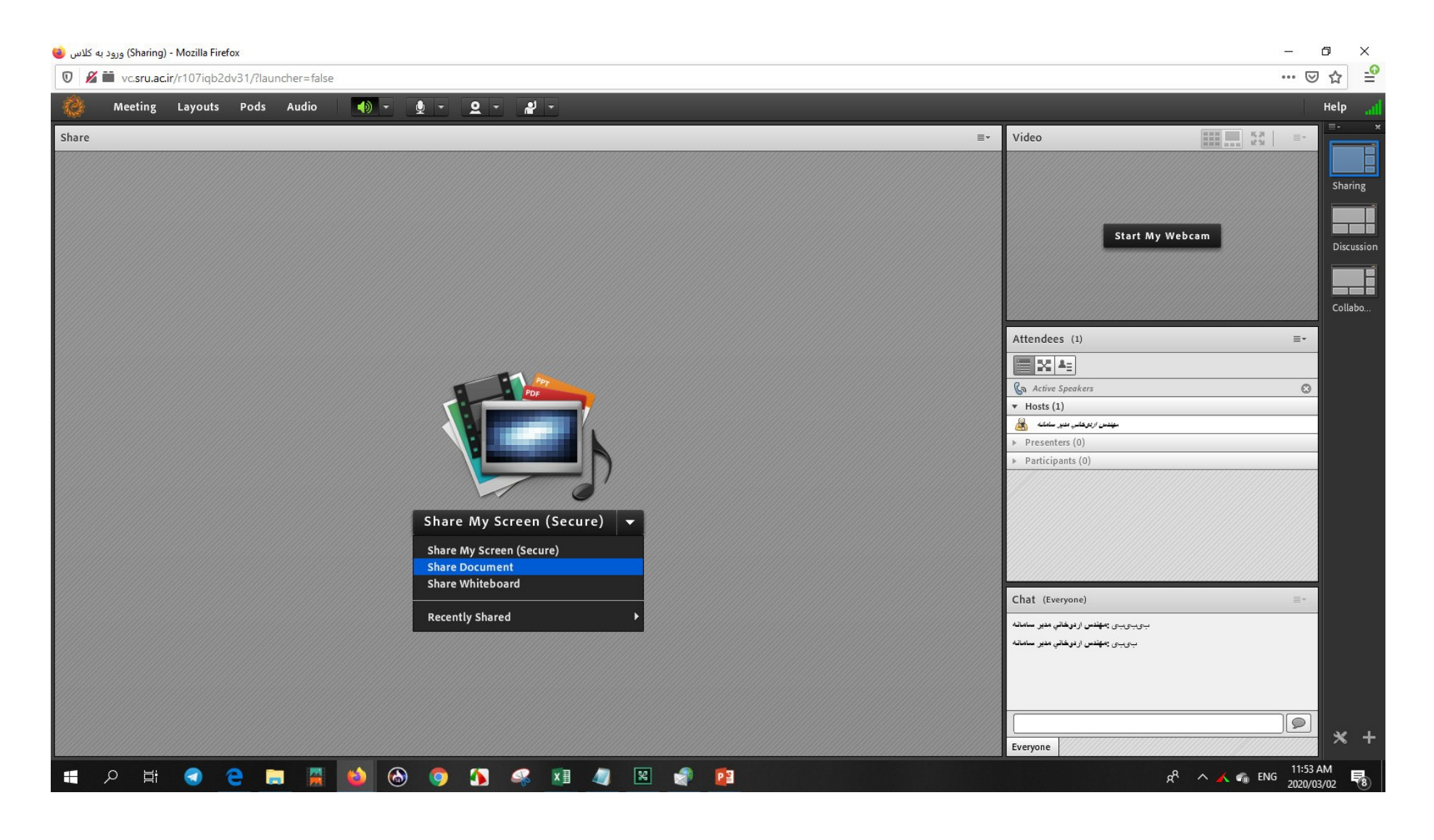

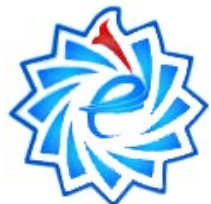

پس از فعال نمودن دکمه ضبط، دایره قرمز رکورد سمت راست صفحه نمایش داده می شود. در انتهای کلاس به منظور بستن کلاس حتما بر روی دایره قرمز رنگ کلیک کرده و از گزینه های stop recording را کلیک نمایید.

X

#### Sharing) - Adobe Connect) جلسه اول ترمودینامیک 📓

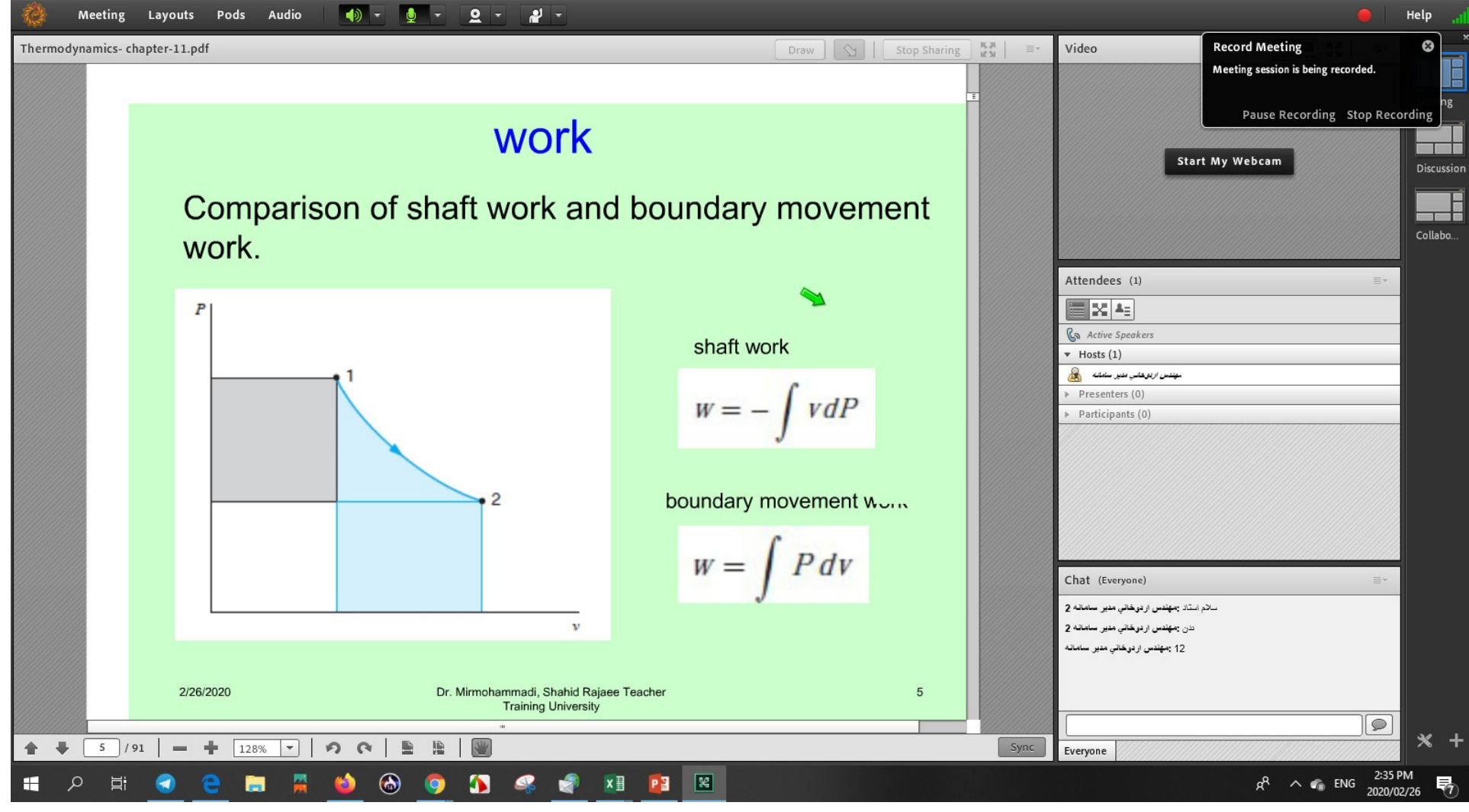

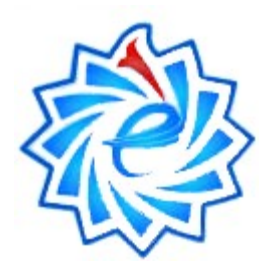

موفق باشيد

# آدرس ایمیل: soee@sru.ac.ir